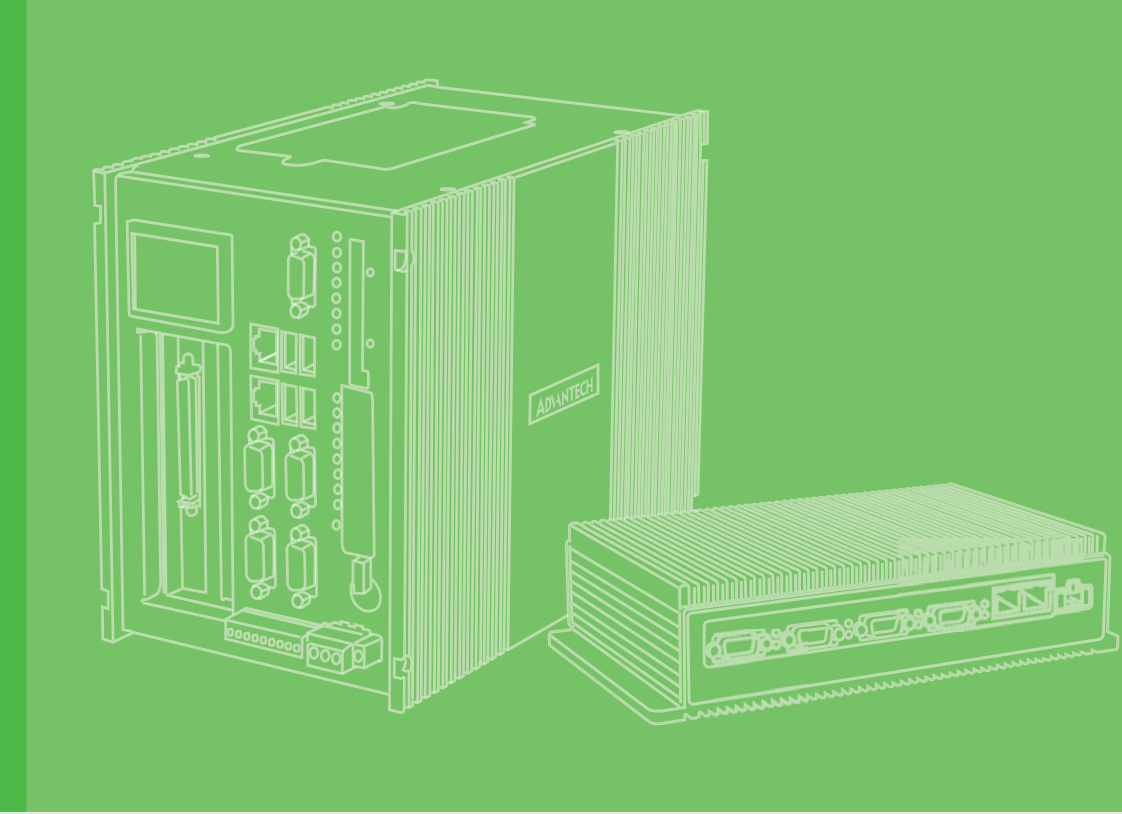

# 用户手册

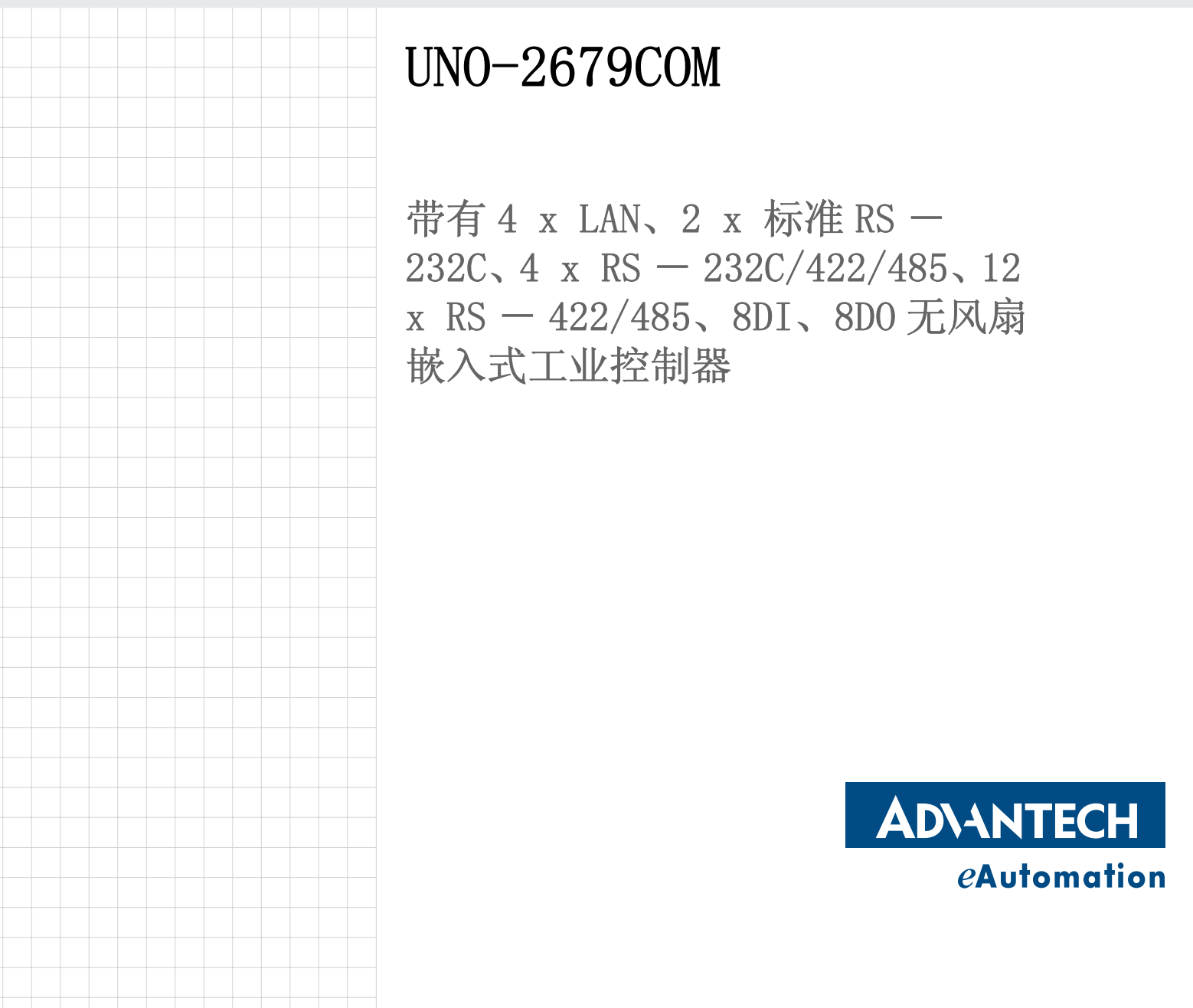

### 版权声明

随附本产品发行的文件为研华公司 2011 年版权所有,并保留相关权利。针对本手册中 相关产品的说明,研华公司保留随时变更的权利,恕不另行通知。未经研华公司书面 许可,本手册所有内容不得通过任何途径以任何形式复制、翻印、翻译或者传输。本 手册以提供正确、可靠的信息为出发点。但是研华公司对于本手册的使用结果,或者 因使用本手册而导致其它第三方的权益受损,概不负责。

### 认可声明

Intel 和 Pentium 为 Intel Corporation 的商标。 Microsoft Windows® 为 Microsoft Corp. 的注册商标。 所有其它产品名或商标均为各自所属方的财产。

### 在线技术支持

如需技术支持与服务,请访问我们的网站: http://support.advantech.com.cn

### 产品质量保证 (两年)

从购买之日起,研华为原购买商提供两年的产品质量保证。但对那些未经授权的维修 人员维修过的产品不予提供质量保证。研华对于不正确的使用、灾难、错误安装产生 的问题有免责权利。

如果研华产品出现故障,在质保期内我们提供免费维修或更换服务。对于出保产品, 我们将会酌情收取材料费、人工服务费用。请联系相关销售人员了解详细情况。

如果您认为您购买的产品出现了故障,请遵循以下步骤:

- 1. 收集您所遇到的问题信息 (例如, CPU 主频、使用的研华产品及其它软件、硬件 等)。请注意屏幕上出现的任何不正常信息显示。
- 2. 打电话给您的供货商,描述故障问题。请借助手册,产品和任何有帮助的信息。
- 3. 如果您的产品被诊断发生故障,请从您的供货商那里获得 RMA (Return Material Authorization)序列号。这可以让我们尽快地进行故障产品的回收。
- 4. 请仔细地包装故障产品,并在包装中附上完整的售后服务卡片和购买日期证明 (如销售发票)。我们对无法提供购买日期证明的产品不提供质量保证服务。
- 5. 把相关的 RMA 序列号写在外包装上,并将其运送给销售人员。

中国印刷

### 技术支持与服务

- 1. 有关该产品的最新信息,请访问研华公司的网站: http://support.advantech.com.cn
- 2. 用户若需技术支持,请与当地分销商、销售代表或研华客服中心联系。进行技术 咨询前,用户须将下面各项产品信息收集完整:
  - 产品名称及序列号
  - 外围附加设备的描述
  - 用户软件的描述 (操作系统、版本、应用软件等)
  - 产品所出现问题的完整描述
  - 每条错误信息的完整内容

UNO-2679COM 用户手册

目录

| 第  | 1 | 章 | 概述         |                                                                  | . 1                             |
|----|---|---|------------|------------------------------------------------------------------|---------------------------------|
|    |   |   | 1.1<br>1.2 | 产品简介<br>产品规格<br>1.2.1 常规<br>1.2.2 系统硬件<br>1.2.3 通信系统<br>1.2.4 环境 | 2<br>3<br>3<br>3<br>3<br>3<br>3 |
|    |   |   | 1.3        | 安全预防措施                                                           | 4                               |
|    |   |   | 1.4        | 机架尺寸                                                             | 5                               |
|    |   |   | 1.5        | 装箱清单                                                             | 6                               |
| 第  | 2 | 章 | 硬件工        | 力能                                                               | . 7                             |
|    |   |   | 2.1        | 简介                                                               | 8                               |
|    |   |   |            | 图 2.1: UNO-2679COM 前面板<br>表 2.1: LED 定义                          | 8<br>8                          |
|    |   |   | 2.2        | 图 2.2: UNO-2679COM 后面板<br>RS-232/422/485 接口                      | 8                               |
|    |   |   |            | 2.2.1 128 字节 16PCI954 UART 芯片                                    | 9                               |
|    |   |   |            | 2.2.2 S=422/485                                                  | 9<br>9                          |
|    |   |   |            | 2.2.4 RS-232/422/485 选择<br>素 2.2. IP4 ~ IP7 调键完义                 | 9<br>0                          |
|    |   |   |            | 2.2.5       COM3-COM6       RS-422/485       终端电阻设定方式            | 10                              |
|    |   |   |            | 2.2.6 COM7-COM18 RS-422/485 终端电阻设定方式                             | 10                              |
|    |   |   | 2.3        | 数字量输入 / 输出连接                                                     | 11                              |
|    |   |   |            | 图 2.3: 数字量输入接线方式                                                 | 12                              |
|    |   |   | 2.4        | 图 2.4: 数于重制山按线刀式<br>看门狗定时器                                       | 12                              |
|    |   |   | 2.5        | LAN: 以太网控制器                                                      |                                 |
|    |   |   | 2.6        | 电源输入                                                             | 13                              |
|    |   |   | 2.7        | PS/2 键盘鼠标连接器                                                     | 13                              |
|    |   |   | 2.8        | USB 连接器                                                          | 14                              |
|    |   |   | 2.9        | 重启按钮                                                             | 14                              |
| 第  | 3 | 章 | 初始         | 及置                                                               | 15                              |
|    |   |   | 3.1        | CF 卡安装                                                           | 16                              |
|    |   |   | 3.2        | 连接电源                                                             | 16                              |
|    |   |   | 3.3        | 壳接地                                                              | 17                              |
|    |   |   | 3.4        | 图 3.1: 壳接地方式<br>BIOS 安装和系统配置                                     | 17<br>17                        |
| 附表 | 录 | A | 系统         | 发置和管脚分配                                                          | 19                              |
|    |   |   | A. 1       | UNO-2679COM 系统 I/O& 中断分配表 A.1: UNO-2679COM 系统 I/O 端口             | 20<br>20                        |
|    |   |   | A. 2       | 表 A.2: UNO-2679COM 中断任务                                          | 20<br>21                        |
|    |   |   |            | 图 A.1: 9针串口示意图                                                   | 21                              |

|       | 表 A.3:           | RS-232 管脚分配 2                          | 1 |
|-------|------------------|----------------------------------------|---|
| A. 3  | RS-232/422/485 扩 | <sup>-</sup> 展 5pin 串口 (COM3 ~ COM6) 2 | 1 |
|       | 表 A.4:           | RS-232/422/485 管脚分配 2                  | 1 |
| A. 4  | 422/485 扩展 5pin  | 串口 (COM7 ~ COM18) 2                    | 2 |
|       | 表 A.5:           | RS-232/422/485 管脚分配 2                  | 2 |
|       | 表 A.6:           | COM7 ~ 0M18 基地址和中断设置 2                 | 2 |
| A. 5  | 数字量输入 / 输出       |                                        | 2 |
|       | 表 A.7:           | 隔离数字量输入接口定义2                           | 2 |
|       | 表 A.8:           | 隔离数字量输出接口定义2                           | 3 |
|       | 表 A.9:           | 隔离数字量输入 / 输出寄存器定义 2                    | 3 |
| A. 6  | 以太网 RJ-45 连接     | 器(LAN1 ~ LAN4) 2                       | 4 |
|       | 图 A.2:           | RJ-45 管脚图示 2                           | 4 |
|       | 表 A.10:          | 以太网 RJ-45 连接器管脚分配 2                    | 4 |
| A. 7  | 电源螺丝接线端          |                                        | 5 |
|       | 图 A.3:           | 电源插座示意图 2                              | 5 |
|       | 表 A.11:          | 电源接线端子管脚定义2                            | 5 |
| A. 8  | PS/2 键盘和鼠标连      | 接器 2                                   | 5 |
|       | 图 A.4:           | PS/2 接口管脚 2                            | 5 |
|       | 表 A.12:          | PS/2 键盘和鼠标管脚分配图 2                      | 5 |
| A. 9  | USB 连接器          |                                        | 6 |
|       | 表 A.13:          | USB 连接器管脚分配图 2                         | 6 |
| A. 10 | VGA 显示连接器        |                                        | 6 |
|       | 图 A.5:           | VGA 显示器接口管脚 2                          | 6 |
|       | 表 A.14:          | VGA 适配器电缆管脚分配 2                        | 6 |
|       |                  |                                        |   |
|       |                  |                                        |   |

| 附录 B | 看门  | ]狗定时器编程              | 27 |
|------|-----|----------------------|----|
|      | B.1 | UNO-2679COM 看门狗定时器程序 | 28 |

## 第1章

概述

本章介绍 UNO-2679COM 的基本信息。 内容包括: ■产品简介

- ■产品规格
- 安全措施
- ■装箱清单

### 1.1 产品简介

UNO-2679COM 是一种可以缩短开发时间,并提供丰富的网络接口,以满足不同项目的广泛需要的嵌入式的应用就绪平台(ARP)。研华嵌入式工业控制器设计成为支持网络的平台类整体解决方案。

利用现场认证及世界广泛认可的实时操作系统技术,研华 UNO-2679COM 系列提供了一种 Windows CE.NET 和 Windows XP 嵌入式就绪解决方案,并且支持多种标准网络接口,如以太网、RS-232/422/485 等。由于其开放性,极大的可扩展能力和可靠性设计(无风扇及无硬盘),UNO-2679COM 系列是为不同应用执行特定应用程序的理想嵌入式平台。

#### 专为自动化设计的开放式体系结构

对于要求定制控制的应用,采用更加灵活现成技术的UNO-2679COM是一个更好的选择。UNO-2679COM使用了很多现成的组件,如 x86处理器、以太网芯片组、CF 卡以及 DRAM。与此同时,UNO-2679COM 部件可以通过以太网广播处理的数据,并且与操作者和管理者分享数据。通过使用现成组件,机器制造商可以为其它需要多输入、优化控制、或以太网通信的机器定制控制计划。UNO-2679COM提供了如下几种 PC 的 I/O 接口:4 x 10/100Base-T Ethernet、2 x RS-232、4 x RS-232/422/485、12 x 422/485、4 x USB、CF 卡以及 VGA 接口。

#### 工业应用成熟的设计

工业和移动应用需要高振动规格以及宽温度范围的控制器。轻工业环境的机器或控制器同样需要灵活和稳定的安装。许多机器制造商低估了对于一个更加坚固的控制器的 需要,因为他们的应用设备最后会安装在一个工业外壳中。

研华 UNO-2679COM 有一个很特别的设计,从而避免了普通 PC 的一些缺点。无风扇、无 硬盘防止了灰尘及振动问题。通过灵巧的机械设计,UNO-2679COM 可以承受 10G 的冲击 和 1Grms 的振动,高达 45° C 操作温度和几乎所有工业环境的要求。

#### 轻松地机架安装设计

采用全新的包装,UNO-2679C0M 尺寸为 440 x 220 x 89 mm (W x H x D) 2U 机架结构。 你可以轻松地将 UNO-2679C0M 安装在一个机架上,并且在一个机架管理所有 UNO 产品,从而轻松地开发您的应用程序。

#### 灵活的网络连接方式

研华 UNO-2679COM 提供了两种方式连接到网络:以太网和调制解调器。四个内置以太 网端口提供了速度高达 100 Mbps 的网络连接。并且通过 UNO-2679COM 的 COM1 或 COM2 口,你可以连接工业调制解调器,从而利用公用电话网络来提供最流行、最简单的网 络连接。串行 COM 口不但有三种串行类型,还提供了高达 2,000V<sub>DC</sub> 的浪涌和隔离保护, 保护您的系统免受突然高电压冲击和恶劣环境的损害或意外情况。

#### 大众化的操作系统及快速的应用程序开发

研华UNO-2679COM 支持当下流行的微软 Windows XP、Windows CE、操作系统和Linux 操作系统。UNO-2679COM 还具有预置的 Microsoft Windows XP embedded 或者 Windows CE 解决方案,其中提供了一个预先配置的优化板载设备驱动的镜像。Windows CE and XP Embedded 是专为无硬盘系统设计的紧凑、高效的实时操作系统。我们没有必要浪费时间和精力去开发板载设备驱动程序或者使用 Platform Builder 去创建一个自定义的 Windows CE 镜像,这些都被研华 UNO-2679COM 系列完成。通过内置的运行库和软件开 发包 (SDK),UNO-2679COM 系列利用您现有的基于 Windows 的编程技能迅速地开发应用 程序。

### 1.2 产品规格

#### 1.2.1 常规

- 认证: CCC
- 尺寸 (W x D x H) : 2U(440 x 220 x 88 mm)
- **机壳:** SECC 金属外壳
- **安装:** 2U 19" 机架安装
- **电源:**双路,+18 ~ 30 V<sub>DC</sub>
- 功耗: 30 W (典型), 48 W(最大)
- **重量:**约4.2kg
- 支持操作系统: Windows XP Embedded SP2, Windows XP, Windows CE . NET, Linux

#### 1.2.2 系统硬件

- CPU: Embedded Intel® Celeron M 1GHz
- 内存: 512 MB DDR266 DRAM
- 显示: Intel 852GM 芯片组,支持 LCD, DB15 接口
  - CRT: 1600\*1200 at 85Hz, 2048\*1536 at 75Hz
  - LCD: UXGA 25MHz ~ 112MHz;
- 指示灯:电源、IDE、外部输入电压欠压、通信 Tx/Rx 监测、LAN, DI/DO 等
- **看门狗定时器:**1路,可编程;
- 键盘 / 鼠标: 一个 PS/2 接口
- 存储: 一个内置 Type I/II Compact Flash 卡槽 1 个内置 IDE 接口
- VGA: DB15 VGA 接口

#### 1.2.3 通信系统

- 标准串口
  - 2 x RS-232C 标准串口 (9线)
  - DB-9 接口
- 扩展串口
  - 4 x RS-232C (5线) /422 (5线) /485 (3线) 可调;
  - 12 x RS-422 (5线)/485 (3线) 可调;
  - 端子排线接口 (10Pin 凤凰端子);
  - 跳键设定通信模式;
  - RS-485 带自动数据流控制;
  - 带 2000 V<sub>DC</sub> 隔离保护;
- **串口速度:** 最高 115.2 kbps
- 网口: 4 x 10/100Base-T RJ-45
- USB 接口:4x USB, 兼容 USB2.0
- 8路隔离数字量输入
  - 2000VDC 隔离保护;
  - 过电压保护,最高电压可达 50V<sub>DC</sub>;
  - 0 ~ 30 V<sub>DC</sub> 输入范围;

- 响应时间 130us;
- 输入电压逻辑 0: 0 ~ 3V<sub>DC</sub> 逻辑 1: 5 ~ 30 V<sub>DC</sub>
- 输入电流 10 V<sub>DC</sub>: 2.5 mA (典型)
  - 12 V<sub>DC</sub>: 3.1 mA (典型)
  - 24 V<sub>DC</sub>: 6.5 mA (典型)
- 端子排线接口 (10Pin 凤凰端子)
- 8通道隔离数字量输出
  - 2000V<sub>DC</sub>隔离保护;
  - 5 ~ 40V<sub>DC</sub> 输出范围;
  - 响应时间 20us;
  - 端子排线接口 (10Pin 凤凰端子)
- 1 路专用隔离 DI: 通过前面板 "CTRL" 控制,用于用户调试程序

#### 1.2.4 环境

- **湿度:** 95%RH @40 ℃无凝露 (参见 IEC68-2-3);
- 工作温度: 0 ~ 45 °C @ 5 ~ 85%RH
- 存储温度: -20 ~ 60 °C @ 5 ~ 85%RH
- 冲击保护: IEC60068-2-2910 G, 半正弦波, 16 ms
- 振动保护: IEC60068-2-64 (1小时/轴) 1 Grms @ 5 ~ 500 Hz

### 1.3 安全预防措施

以下信息告诉您如何使用每个连接。在大多数情况下,您只需要一个标准的连接线。

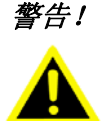

当您在对机箱进行操作时,请始终保持电源线的断开。同时当电源通电 时请不要接线。突然的断电会损坏敏感的电子元件。只有有经验的电子 工程人员可以打开机箱。

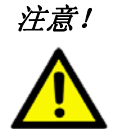

在您接触 UNO-2679COM 之前请先触碰地线以放掉一切静电。现代电子器 件对于静态电荷会非常的敏感。同时在操作时请始终使用接地护腕。将 所有电子元件放在静电耗散表面或者防静电袋里。

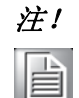

如果直流电源是由外部供电,请在电源入口处安装保护设备。

1.4 机架尺寸

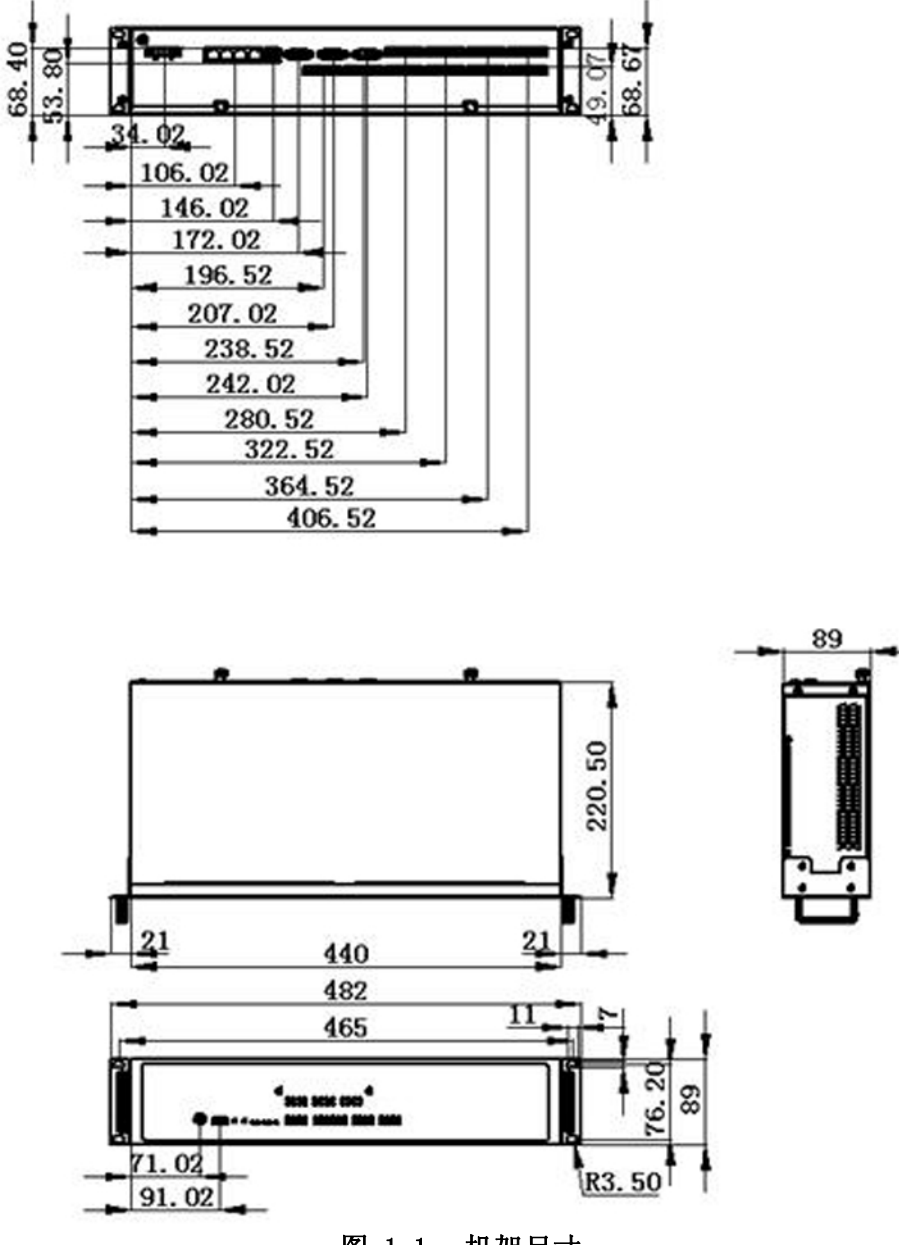

图 1.1: 机架尺寸

\_

### 1.5 装箱清单

UNO-2679COM 产品包含以下物品:

- (A). UNO-2679COM
- (B). 2 套耳片和把手
- (C). 10个10-pins绿色配套端子
- (D). 1个 5-pins 绿色直流配套端子
- (E). 1个CF卡夹具
- (F). 1根 PS2 线缆
- (G). 1 根硬盘连接线
- (H). 50个跳线帽
- (I). UNO-2679COM 用户手册 (印刷版)
- (J). 1张 CD-ROM 光盘
- (K). 1 张产品保证书
- (L). 1张有毒有害物质清单
- (M). 1张合格证

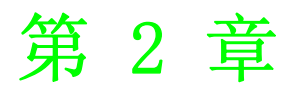

硬件功能

本章介绍如何配置 UNO-2679COM 硬件 功能,包括连接外设,设置开关和指 示灯等

内容包括:

■简介

- ■RS-232/422/485 接口
- ■数字量输入/输出连接
- ■看门狗定时器
- ■LAN/Ethernet 连接器
- 电源接口
- ■PS/2 鼠标和键盘连接器
- ■USB 接口
- ■重启按钮

### 2.1 简介

以下两个图展示了 UNO-2679COM 上的接口。接下来的小节将为您讲述关于每个外设功能的详细信息。

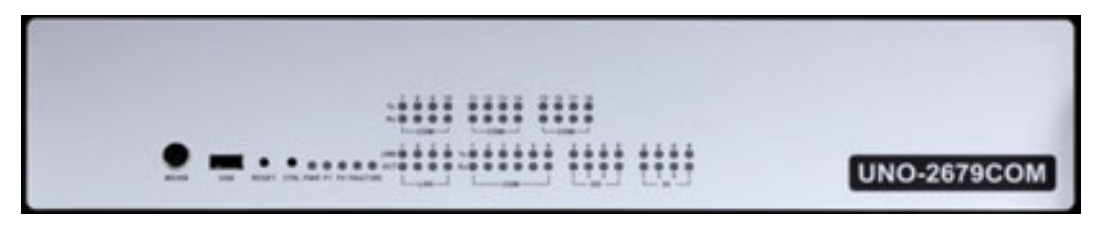

图 2.1: UNO-2679COM 前面板

| 表 2.1: | LED 定义    |     |                         |
|--------|-----------|-----|-------------------------|
| Item   | LED       | 状态  | 描述                      |
| -      | DIVD      | On  | 系统电源开                   |
| 1      | PWK       | Off | 系统电源关                   |
| 0      | D1        | On  | 电源输入1开                  |
| Z      | PI        | Off | 电源输入1关                  |
| 0      | P2        | On  | 电源输入2开                  |
| 3      |           | Off | 电源输入2关                  |
| 4      | Fault     | On  | 电源1或者电源2失败              |
| 4      |           | Off | 电源1和电源2开                |
| -      | IDE       | On  | IDE 上有数据传送              |
| Э      | IDE       | Off | IDE 上没有数据传送             |
|        | 1.CT      | On  | 有网络数据传送                 |
| C      | ACT       | Off | 没有网络数据传送                |
| 0      |           | On  | 10/100Mbps Network 连接正常 |
| _      | LINK      | Off | 10/100 Mbps Network 未连接 |
|        | Tx(Pot N) | On  | 串口有数据发送                 |
| 7      | N=1~18    | Off | 串口没有数据发送                |
| 1      | Rx(Pot N) | On  | 串口接收到数据                 |
|        | N=1~18    | Off | 串口没有接收到数据               |

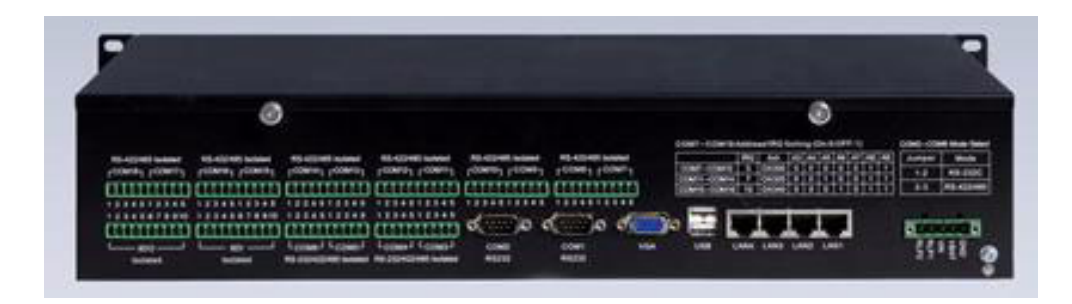

图 2.2: UNO-2679COM 后面板

### 2.2 RS-232/422/485 接口

UNO-2679COM 有两个标准的 RS-232C 接口: COM1 和 COM2, 4 个 RS-232C (5 线) /422 (5 线) /485 (3 线) 可调扩展串口, 12 个 RS-422 (5 线) /485 (3 线) 可调扩展串口。查看管脚定义请参考附录 A2、A.3及 A.4。

#### 2.2.1 128 字节 16PCI954 UART 芯片

研华 UNO-2679COM 采用 16PCI954 UARTs 芯片包含 128 字节 FIFO。

#### 2.2.2 S-422/485 监测

在 RS-422/485 模式, UNO-2679COM 自动监测信号来匹配 RS-422 或 RS-485 网络。(无 需跳线)

#### 2.2.3 RS-485 自动数据流控制功能

在 RS-485 模式,UNO-2679COM 自动检测收到数据的方向并据此转换数据传送方向.因此不需要握手信号(如: RTS 信号)这让您只需要两根线就可以方便地建立 RS-485 网络。更重要的是,之前为半双工 RS-232 环境所写的应用软件可以完全不用修改。

#### 2.2.4 RS-232/422/485 选择

COM3 ~ COM6 支持 RS-232、RS-422 和 RS-485 方式。 COM7 ~ COM18 支持 RS-422 和 RS-485 方式。

通过调整 JP4 ~ JP7 来为 COM3 到 COM6 选择 RS-422/485 或 RS-232 模式。

| 3 | 0 | 0 | 0 | 0 | 0 | 0 |
|---|---|---|---|---|---|---|
| 2 | 0 | 0 | 0 | 0 | 0 | 0 |
| 1 | 0 | 0 | 0 | 0 | 0 | 0 |
|   | A |   | - |   |   | - |

| 表 2.2: JP4 | 4~JP7 调键定  | 义          |            |            |  |
|------------|------------|------------|------------|------------|--|
| 调键模式       | JP4 (COM3) | JP5 (COM4) | JP6 (COM5) | JP7 (COM6) |  |
| RS-232     | 1-2        | 1-2        | 1-2        | 1-2        |  |
| RS-422/485 | 2-3        | 2-3        | 2-3        | 2-3        |  |

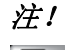

默认出厂设置是 RS-422/485 模式。

COM3~COM6中的 RS-422/485 模式设定可通过 JP8~ JP11 设置。

| JP设定 | 通信模式                         |
|------|------------------------------|
| 短接   | RS-422: 主模式                  |
| 不短接  | RS-485: 自动数据流控制; RS-422: 从模式 |

注! 默认出厂设置是 RS-485、RS-422 从模式。

N

COM7 ~ COM18 中的 RS-422/485 模式设定可通过 JP1、JP4、JP7、JP10、JP13、JP16、JP19、JP22、JP25、JP28、JP31、 JP34 设置。

| JP 设定 | 通信模式                         |
|-------|------------------------------|
| 短接    | RS-422: 主模式                  |
| 不短接   | RS-485: 自动数据流控制; RS-422: 从模式 |

#### 2.2.5 COM3-COM6 RS-422/485 终端电阻设定方式

COM3 ~ COM6 中的 RS-485 的终端电阻,可通过 JP12 ~ JP19 调键设定即可

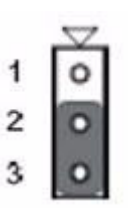

COM3 ~ COM6 中的 RS-485 的终端电阻设定如下

| 1-2 | 终端电阻: 120 Ω |
|-----|-------------|
| 2-3 | 终端电阻: 300 Ω |

注! J12、J13、J15、J18为COM3~COM6之Tx设定。

J13、J14、J16、J19为COM3~COM6之Rx设定。

默认出厂设置没有终端电阻。

#### 2.2.6 COM7-COM18 RS-422/485 终端电阻设定方式

COM7 ~ COM18 中的 RS-485 的终端电阻,可通过 JP2 ~ JP3, JP5 ~ JP6, JP8 ~ JP9, JP11 ~ JP12, JP14 ~ JP15, JP17 ~ JP18, JP20 ~ JP21, JP23 ~ JP24, JP26 ~ JP27, JP29 ~ JP30, JP32 ~ JP33, JP35 ~ JP36 调键设定即可

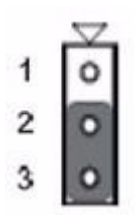

COM7 ~ COM18 中的 RS-485 的终端电阻设定如下:

| 1-2 | 终端电阻: 120 Ω |
|-----|-------------|
| 2-3 | 终端电阻: 300 Ω |

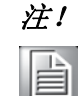

JP2、JP5、JP8、JP11、JP14、JP17、JP20、JP23、JP26、JP29、JP32、 JP35 为 COM7 ~ COM18 Tx 设定, JP3、JP6、JP9、JP12、JP15、JP18、 JP21、JP24、JP27、JP30、JP33、JP36 为 COM7 ~ COM18 Rx 设定。

### 2.2.7 COM7-COM18 基地址选择开关

- COM7-COM10 用 SW2 设置
- COM11-COM14 用 SW4 设置
- COM15-COM18 用 SW6 设置

具体设置方式见下表示例:

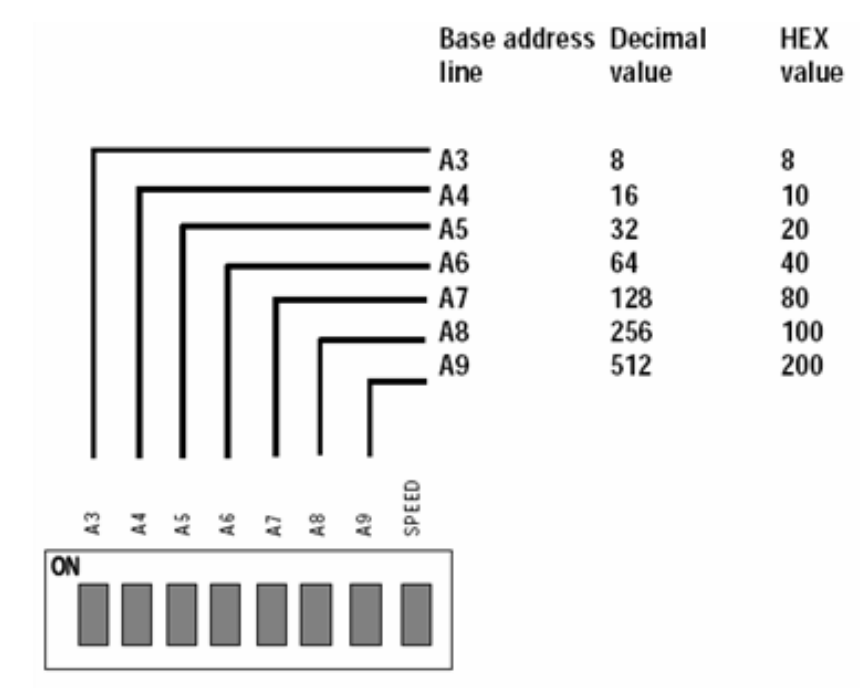

| 基地址           | A3 | A4 | A5  | A6  | A7 | A8  | A9  | 备注              |
|---------------|----|----|-----|-----|----|-----|-----|-----------------|
| 0x300 ~ 0x307 |    |    |     |     |    |     |     | COM7 默认设置       |
| 0x308 ~ 0x30f | ON | ON | ON  | ON  | ON | OFF | 0FF | COM8 默认设置       |
| 0x310 ~ 0x317 |    |    |     |     |    |     |     | COM9 默认设置       |
| 0x318 ~ 0x31f |    |    |     |     |    |     |     | COM10 默认设置      |
| 0x320 ~ 0x327 |    |    |     |     |    |     |     | COM11COM14 默认设置 |
| 0x328 ~ 0x32f | ON | ON | OFF | ON  | ON | OFF | 0FF | COM12 默认设置      |
| 0x330 ~ 0x337 |    |    |     |     |    |     |     | COM13 默认设置      |
| 0x338 ~ 0x33f |    |    |     |     |    |     |     | COM14 默认设置      |
| 0x340 ~ 0x347 |    |    |     |     |    |     |     | COM15 默认设置      |
| 0x348 ~ 0x34f | ON | ON | ON  | OFF | ON | 000 | OFF | COM16 默认设置      |
| 0x350 ~ 0x357 |    |    |     |     | UN | UFF |     | COM17 默认设置      |
| 0x368 ~ 0x36f |    |    |     |     |    |     |     | COM18 默认设置      |

注! 

产品出厂时所有选择开关均已设为默认设置,无特殊需要请不要自行设 置。 硬件功能

### 2.3 数字量输入 / 输出连接

UNO-2679COM 有带抗浪涌和隔离保护的数字量输入 / 输出各 8 路,采用端子排连接方式,其接口定义见附录 A.5 所示。UNO-2679COM 中数字量输入 / 输出寄存器基地址可在 "设备管理器"中查看,UNO-2679COM 附带直接数字量输入 / 输出 Microsoft WinCE 等 驱动,可以直接使用。其数字量输入 / 输出寄存器定义见附录 A5。接线方式如图 2.3 及图 2.4 所示,其中专用隔离 DI 即前面板 CTRL 按钮:

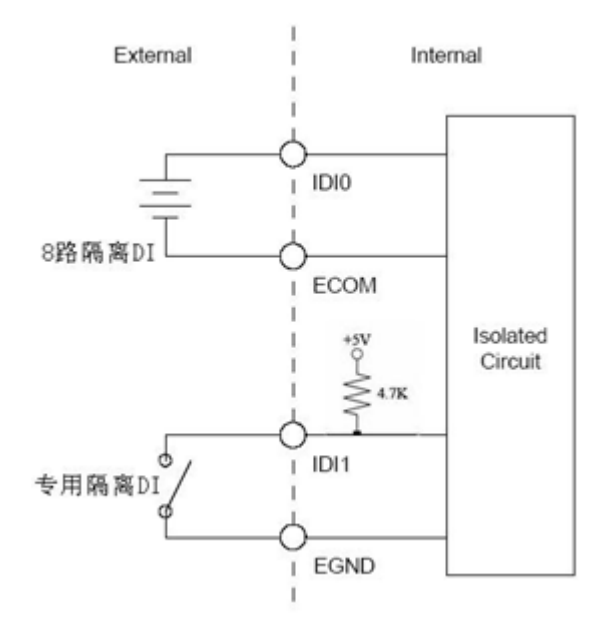

#### 图 2.3: 数字量输入接线方式

*注!*  UNO-2679COM 带 1 路专用隔离 DI,为前面板的"CTRL"的按钮。此 CTRL 按纽为用户自定义 DI 按纽,执行用户自定义程序。

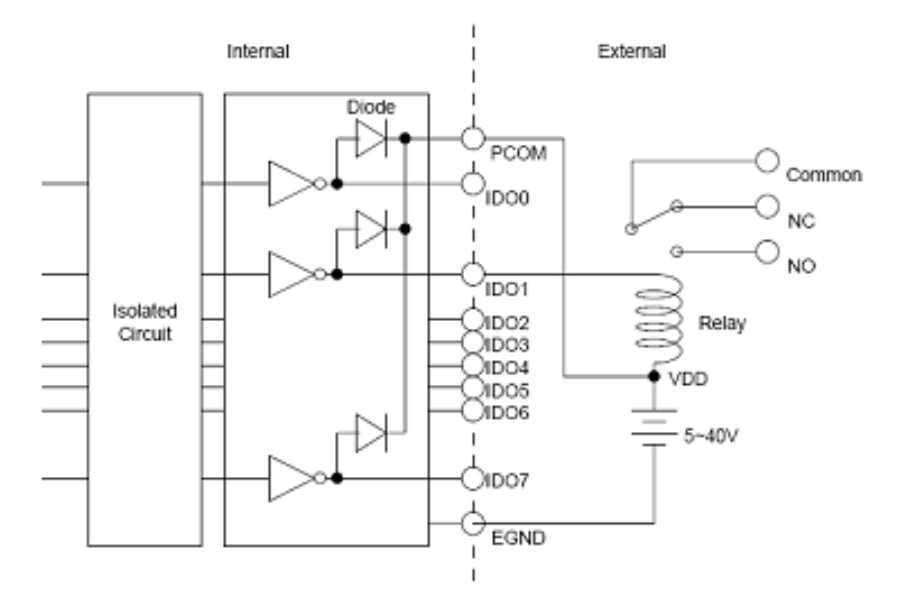

图 2.4: 数字量输出接线方式

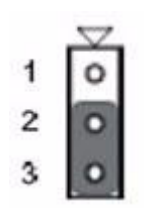

数字量输出状态设定如下:

| 1-2 | 热重启后清零 |
|-----|--------|
| 2-3 | 热重启后保持 |

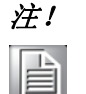

默认出厂设置是输出保持状态(此保持状态的条件为整机不断电的情况 下)。

### 2.4 看门狗定时器

UN0-2679C0M 提供了一路硬件可编程看门狗定时器,您可以通过对系统 I/0 端口 2E 及 2F 进行操作,定义相应的定时时间。具体的编程方法可参见相应的微型计算机接口技术书籍或附录 B,也可参考研华提供的例程。

定时时间与写入寄存器的数据的对应值见下表所示:

写入寄存器的数据定时时间间隔

| 01 | 1秒   |
|----|------|
| 02 | 2秒   |
| 03 | 3秒   |
| 04 | 4秒   |
| 05 | 5秒   |
|    |      |
| 3E | 62 秒 |

### 2.5 LAN: 以太网控制器

UNO-2679COM 配置有四个 Realtek RTL8100 以太网控制器并且配置有四个 RJ-45 以太 网接口。前端的 LED 指示灯分别显示了每个接口的连接(绿 LED)和活动(黄 LED)状态。

### 2.6 电源输入

UNO-2679COM 可直接接入+ 18~30V<sub>DC</sub> 宽范围的直流电压。另可选购 AC 电源适配器,以符合110VAC到240 VAC电源输入。电源通过端子排接入,端子排管脚定义见附录A.7。

### 2.7 PS/2 键盘鼠标连接器

UNO-2679COM 提供了一个 PS/2 键盘和 PS/2 鼠标连接器。UNO-2679COM 前面板有一个 6-pin mini-DIN 连接口。UNO-2679COM 提供了一个和这个 6-pin mini-DIN 接口相配的转 接器用来连接 PS/2 键盘和 PS/2 鼠标。请参考附录 A. 8.

N

### 2.8 USB 连接器

UNO-2679COM 提供了 4 个 USB 连接器,支持多达 127 个外部设备的热插拔。USB 接口兼 容 1.1 和 2.0 两个版本。USB 可以在系统 BIOS 设置为禁用。管脚分配请参考附录 A.9。 其中一个 USB 连接器在机箱内部主板上。

建议使用 USB 接口 CD-ROM 来安装 Windows 或其他操作系统。

*注!* 

### 2.9 重启按钮

按前面板上的"Reset"按钮来使能 reset 功能。

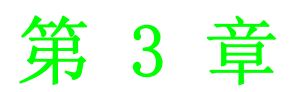

初始设置

本章介绍如何对 UNO-2679COM 进行初 始化 内容包括:

- CF 卡安装
- 电源连接
- ■硬盘连接
- 売接地
- ■BIOS 设置和系统分配

### 3.1 CF卡安装

UNO-2679COM 可以安装一块 CF 卡,在安装 CF 卡前,您必须关闭 UNO-2679COM 的电源, 打开机箱壳,安装时,您必须有防静电措施。

另外安装 CF 卡需要安装如下图中 1960010416N000 料件,在附件盒中有配备此料件,具体安装方式请按照下图说明:

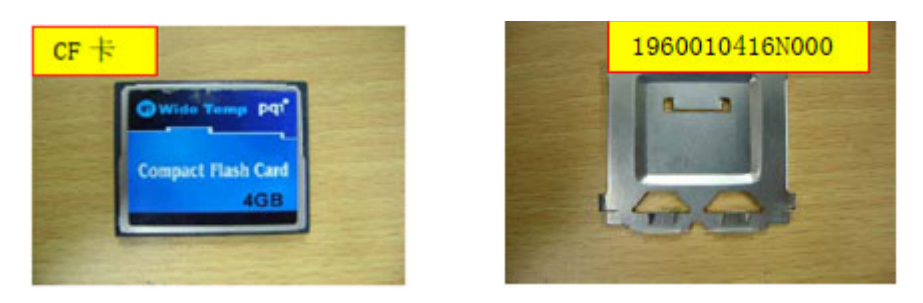

1. 将 CF 卡正面朝下扣至弹片上,插口朝外。

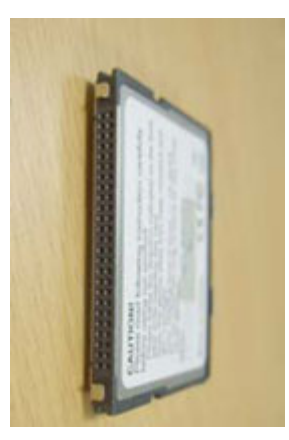

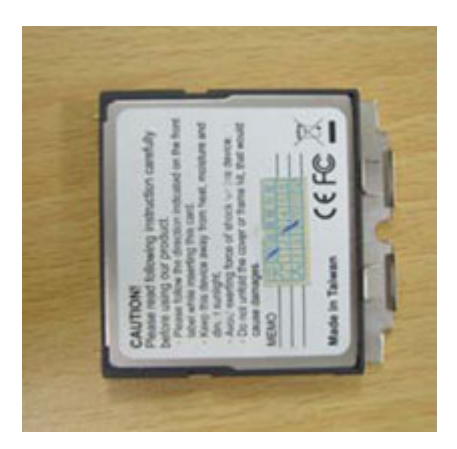

2. 将 CF 卡插入 CF 卡槽。

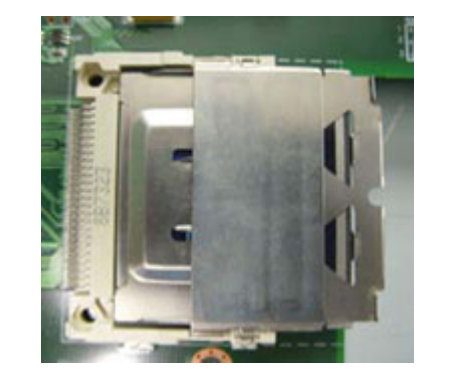

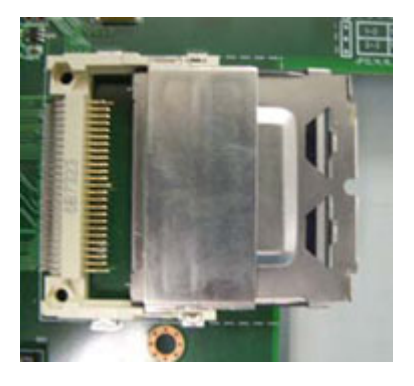

### 3.2 连接电源

将 UNO-2679COM 接入 +18~36V<sub>DC</sub> 的直流电源

### 3.3 壳接地

UN0-2679C0M 提供了机壳接地端子,见下图所示,该端子良好接地,可增加系统的抗干扰能力。

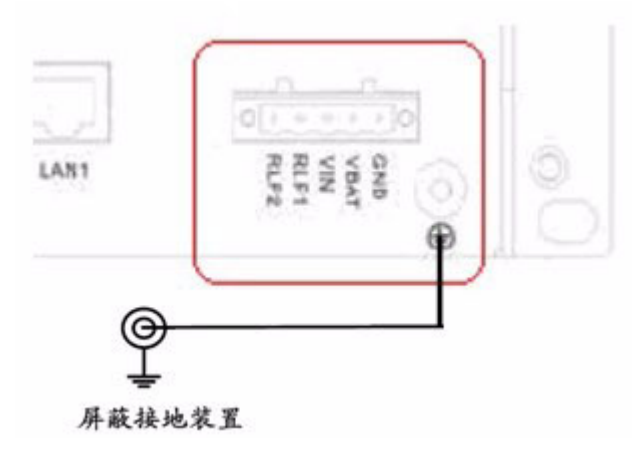

图 3.1: 壳接地方式

### 3.4 BIOS 安装和系统配置

UNO-2679COM采用研华的SOM-4486 CPU模板,更多的信息请参考SOM-4486FL-GDA1(A2-6)之说明书。有关SOM-4486FL之BIOS设置,请参阅SOM-4486FL使用手册。相关SOM-4486FL下载: http://support.advantech.com.tw/support/default.aspx

S

UNO-2679COM 用户手册

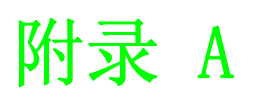

### 系统设置和管脚分配

### A.1 UNO-2679COM 系统 I/0& 中断分配

| 表 A.1:  | UNO-2679COM 系统 I/O 端口   |
|---------|-------------------------|
| 地址范围    | 器件                      |
| 000-01F | DMA 控制器(从)              |
| 020-03F | 中断控制器 1(主)              |
| 060-06F | 8042(键盘控制器)             |
| 070-07F | 实时时钟,不可屏蔽的中断 (NMI) mask |
| 080-09F | DMA 页面寄存器               |
| 0A0-0BF | 中断控制器 2(从)              |
| 0C0-0DF | DMA 控制器(主)              |
| 0F0     | Clear math co-processor |
| 0F1     | Reset math co-processor |
| 0F8-0FF | Math co-processor       |
| 1F0-1F8 | 1号固定硬盘                  |
| 278-27F | 预留                      |
| 380-38F | SDLC,双同步 2              |
| 3A0-3AF | 双同步 1                   |
| 3B0-3BF | 单色显示                    |
| 3C0-3CF | 预留                      |
| 3D0-3DF | 彩色/图像检测适配器              |
| 3F0-3F7 | 磁盘控制器                   |

| 表 A.2: | UNO-2679COM 中断任务 |
|--------|------------------|
| 中断号    | 中断源              |
| NMI    | 奇偶校验误差检测         |
| IRQ O  | 间隔计时器            |
| IRQ 1  | 键盘               |
| IRQ 2  | 来自控制器2的中断(级联)    |
| IRQ 3  | 串行通信口 2          |
| IRQ 4  | 串行通信口1           |
| IRQ 5  | 空闲               |
| IRQ 6  | 磁盘控制器 (FDC)      |
| IRQ 7  | 保留               |
| IRQ 8  | 实时时钟             |
| IRQ 9  | 保留               |
| IRQ 10 | Available        |
| IRQ 11 | 保留               |
| IRQ 12 | PS/2 鼠标          |
| IRQ 13 | 来自协同控制器的 INT     |
| IRQ 14 | 主 IDE            |
| IRQ 15 | 用于 CF 卡的从 IDE    |

### A.2 标准 RS-232 9 针串口 (COM1 ~ COM2)

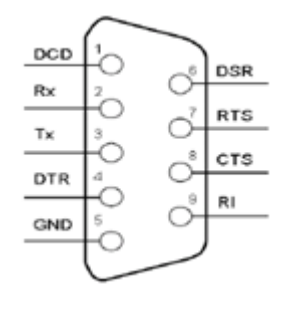

#### 图 A.1: 9针串口示意图

| 表 A.3: | RS-232 管脚分配 |  |
|--------|-------------|--|
| Pin    | RS-232      |  |
| 1      | DCD         |  |
| 2      | Rx          |  |
| 3      | Tx          |  |
| 4      | DTR         |  |
| 5      | GND         |  |
| 6      | DSR         |  |
| 7      | RTS         |  |
| 8      | CTS         |  |
| 9      | RI          |  |

其中断和基地址设置如下: COM1: 3F8H, IRQ4; COM2: 2F8H, IRQ3。

### A.3 RS-232/422/485 扩展 5pin 串口 (COM3 ~ COM6)

| 表 A.4: | RS-232/422/485 管脚分配 |        |        |
|--------|---------------------|--------|--------|
| Pin    | RS-232              | RS-422 | RS-485 |
| 1      | RTS                 | Tx-    | Data-  |
| 2      | Rx                  | Tx+    | Data+  |
| 3      | Тх                  | Rx+    | _      |
| 4      | CTS                 | Rx-    | _      |
| 5      | GND                 | GND    | GND    |

 $\triangleright$ 

### A.4 422/485 扩展 5pin 串口 (COM7 ~ COM18)

| 表 A.5: RS-232/422/485 管脚分配 |        |        |  |  |  |
|----------------------------|--------|--------|--|--|--|
| Pin                        | RS-422 | RS-485 |  |  |  |
| 1                          | Tx-    | Data-  |  |  |  |
| 2                          | Tx+    | Data+  |  |  |  |
| 3                          | Rx+    | _      |  |  |  |
| 4                          | Rx-    | _      |  |  |  |
| 5                          | GND    | GND    |  |  |  |

#### 其基地址和中断设置如下:

| 表 A.6: | COM7 ~ 0M18 基地址和中断设置 |     |
|--------|----------------------|-----|
| 端口号    | 基地址                  | 中断号 |
| COM7   | $0x300 \sim 0x307$   | 5   |
| COM8   | 0x308 ~ 0x30f        | 5   |
| COM9   | 0x310 ~ 0x317        | 5   |
| COM10  | 0x318 ~ 0x31f        | 5   |
| COM11  | 0x320 ~ 0x327        | 7   |
| COM12  | 0x328 ~ 0x32f        | 7   |
| COM13  | 0x330 ~ 0x337        | 7   |
| COM14  | 0x338 ~ 0x33f        | 7   |
| COM15  | $0x340 \sim 0x347$   | 10  |
| COM16  | 0x348 ~ 0x34f        | 10  |
| COM17  | $0x350 \sim 0x357$   | 10  |
| COM18  | 0x368 ~ 0x36f        | 10  |

### A.5 数字量输入 / 输出

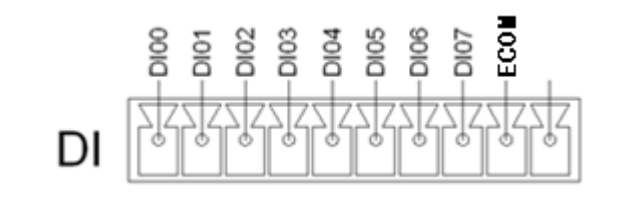

| 表 A.7: | 隔离数字量输入接口定义 |  |
|--------|-------------|--|
| 管脚号    | 定义          |  |
| 1      | DIO         |  |
| 2      | DI1         |  |
| 3      | DI2         |  |
| 4      | DI3         |  |
| 5      | DI4         |  |
| 6      | DI5         |  |
| 7      | DI6         |  |
| 8      | DI7         |  |

| 表 A.7:  | 隔离数字量输入接口定义 |
|---------|-------------|
| 9       | ECOM        |
| 10      |             |
| 前面板 CTI | RL DI8      |

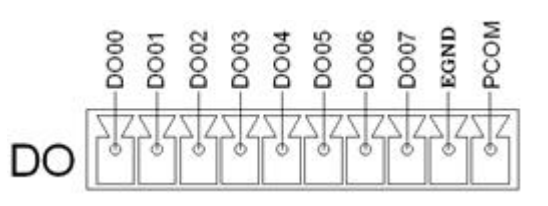

| 表 A.8: | 隔离数字量输出接口定义 |  |
|--------|-------------|--|
| 管脚号    | 定义          |  |
| 1      | DOO         |  |
| 2      | DO1         |  |
| 3      | D02         |  |
| 4      | D03         |  |
| 5      | DO4         |  |
| 6      | D05         |  |
| 7      | D06         |  |
| 8      | DO7         |  |
| 9      | EGND        |  |
| 10     | РСОМ        |  |

| 表 A.9: 隔     | 离数字 | 量输入   | / 输出部   | 寄存器定   | 主义    |       |       |       |       |
|--------------|-----|-------|---------|--------|-------|-------|-------|-------|-------|
| Base Address |     | 7     | 6       | 5      | 4     | 3     | 2     | 1     | 0     |
| Base+00H     | R   | 隔离数号  | 字量输出打   | 控制 / 状 | 态寄存器  | ÷     |       |       |       |
|              |     | D07   | D06     | D05    | D04   | DO3   | D02   | D01   | D00   |
| Base+01H     | R/W | NA    |         |        |       |       |       |       |       |
|              |     |       |         |        |       |       |       |       |       |
| Base+02H     | R/W | 隔离数   | 字量输入管   | 寄存器    |       |       |       |       |       |
|              |     | DI7   | DI6     | DI5    | DI4   | DI3   | DI2   | DI1   | DIO   |
| Base+03H     | R/W | 隔离数号  | 字量输入    | 寄存器    |       |       |       |       |       |
|              |     |       |         |        |       |       |       |       | DI8   |
| Base+04H     | R/W | 中断使角  | も控制 / > | 状态寄存   | 器     |       |       |       |       |
|              |     | DI7EN | DI6EN   | DI5EN  | DI4EN | DI3EN | DI2EN | DI1EN | DIOEN |
| Base+05H     | R/W | 中断/仓  | 吏能控制    | / 状态寄  | 存器    |       |       |       |       |
|              |     |       |         |        |       |       |       |       | DI8EN |
| Base+06H     | R/W | NA    |         |        |       |       |       |       |       |
|              |     |       |         |        |       |       |       |       |       |
| Base+07H     | R/W | NA    |         |        |       |       |       |       |       |
|              |     |       |         |        |       |       |       |       |       |
| Base+08H     | R/W | 中断标志  | 5 / 清除  | 寄存器    |       |       |       |       |       |
|              |     | DI7F  | DI6F    | DI5F   | DI4F  | DI3F  | DI2F  | DI1F  | DIOF  |
| Base+09H     | R/W | 中断标志  | 5 / 清除  | 寄存器    |       |       |       |       |       |
|              |     |       |         |        |       |       |       |       | DI8F  |

 $\triangleright$ 

■ 中断使能控制 / 状态寄存器:

DIOEN .. DI18EN:

DI0 - DI8 中断使能 / 不使能控制位 ("0" 不使能, "1" 使能)

■ 中断标志 / 清除寄存器:

DIOF .. DI8F: DI0 - DI8 中断标志位:

| DIOF - DI8F |   | 中断状态 |
|-------------|---|------|
| 读           | 0 | 没中断  |
|             | 1 | 中断发生 |
| 写           | 0 | 无效   |
|             | 1 | 清除中断 |

### A.6 以太网 RJ-45 连接器 (LAN1 ~ LAN4)

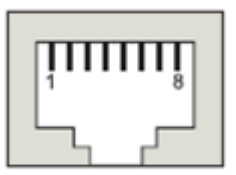

图 A.2: RJ-45 管脚图示

| 表 A.10: 以太网 RJ- | -45 连接器管脚分配       |
|-----------------|-------------------|
| Pin             | 10/100Base-T 信号名称 |
| 1               | XMT+              |
| 2               | XMT-              |
| 3               | RCV+              |
| 4               | NC                |
| 5               | NC                |
| 6               | RCV-              |
| 7               | NC                |
| 8               | NC                |

### A.7 电源螺丝接线端

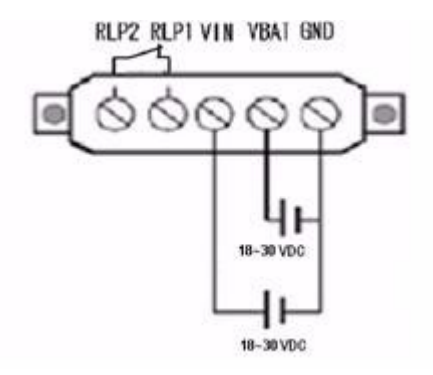

图 A.3: 电源插座示意图

| 表 A.11: | 电源接线端子管脚定义                  |
|---------|-----------------------------|
| 管脚号     | 定义                          |
| VIN     | $+18 \sim 30 V_{\rm DC}(1)$ |
| VBAT    | +18 ~ 30 $V_{DC}(2)$        |
| GND     | GND                         |
| RLP1    | 电源故障输出1                     |
| RLP2    | 电源故障输出 2                    |

注!
 1.
 UNO-2679COM 支持两路电源输入 (VIN/VBAT)。如果某一路电源电压

 小于 4VDC, FAULT LED 就会被使能。

 2
 RPL1/RPL2 是内部继由器并且可以被用作远程监控,标准模式是

### A.8 PS/2 键盘和鼠标连接器

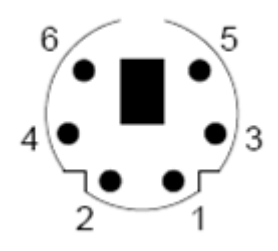

图 A.4: PS/2 接口管脚

| 表 A.12: | PS/2 键盘和鼠标管脚分配图 |
|---------|-----------------|
| Pin     | 信号              |
| 1       | KB DATA         |
| 2       | MS DATA         |
| 3       | GND             |
| 4       | VCC             |
| 5       | KB Clock        |
| 6       | MS Clock        |

 $\triangleright$ 

<sup>2.</sup> RPL1/ RPL2 是内部继电器并且可以被用作远程监控,标准模式是 "关",如果一路电源失效,将会变为"开"。

### A.9 USB 连接器

| 表 A. 13: USB 连接器管脚分配图 |       |       |  |  |
|-----------------------|-------|-------|--|--|
| Pin                   | 信号    | 连线颜色  |  |  |
| 1                     | VCC   | 红     |  |  |
| 2                     | DATA+ | <br>白 |  |  |
| 3                     | DATA- | 绿     |  |  |
| 4                     | GND   | <br>黑 |  |  |

### A. 10 VGA 显示连接器

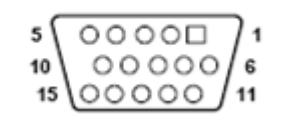

### 图 A.5: VGA 显示器接口管脚

| 表 A.14: | VGA 适配器电缆管脚分配 |  |
|---------|---------------|--|
| 管脚号     | 定义            |  |
| 1       | 红             |  |
| 2       | 绿             |  |
| 3       | 蓝             |  |
| 4       | NC            |  |
| 5       | GND           |  |
| 6       | GND           |  |
| 7       | GND           |  |
| 8       | GND           |  |
| 9       | NC            |  |
| 10      | GND           |  |
| 11      | NC            |  |
| 12      | NC            |  |
| 13      | H-SYNC        |  |
| 14      | V-SYNC        |  |
| 15      | NC            |  |

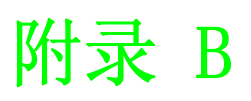

看门狗定时器编程

### B.1 UNO-2679COM 看门狗定时器程序

以下是一个控制看门狗定时器的程序代码示例

Enter the extended function mode, interruptible double-write MOV DX, 2EH MOV AL, 87H OUT DX, AL OUT DX, AL Configured logical device 8, configuration register CRF6 | MOV DX, 2EH MOV AL, 2BH OUT DX, AL MOV DX, 2FH IN AL, DX AND AL, OEFH ;Setbit 4=0 Pin 89=WDTO OUT DX, AL MOV DX, 2EH MOV AL, 07H ; point to Logical Device Number Reg. OUT DX, AL MOV DX, 2FH MOV AL, 08H ; select logical device 8 OUT DX, AL; MOV DX, 2EH MOV AL, 30H ;Set watch dog activate or inactivate OUT DX, AL MOV DX, 2FH MOV AL, 01H ; 01:activate 00:inactivate OUT DX, AL; MOV DX, 2EH MOV AL, F5H ; Setting counter unit is second OUT DX, AL MOV DX, 2FH MOV AL, OOH OUT DX, AL; MOV DX, 2EH MOV AL, F6H OUT DX, AL MOV DX, 2FH

MOV AL,05H ; Set 5 seconds OUT DX,AL ;-----

; Exit extended function mode | ;-----

MOV DX, 2EH MOV AL, AAH OUT DX, AL  $\Box$ 

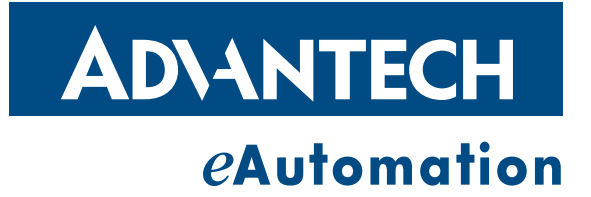

www.advantech.com.cn 使用前请检查核实产品的规格。本手册仅作为参考。 产品规格如有变更,恕不另行通知。 未经研华公司书面许可,本手册中的所有内容不得通过任何途径以任何形式复制、翻 印、翻译或者传输。 所有的产品品牌或产品型号均为公司之注册商标。 ©研华公司 2011